## Innmelding til nytt skoleår

Ønsker du å fortsette i kulturskolen neste skoleår må du re-registrere deg. Her kan du fornye plassen din, ønske nytt fag eller melde deg ut av kulturskolen. Ønsker du et nytt tilbud, legger du det til når du re-registrerer deg. Du vil da bli satt på venteliste på dette ønsket. Står du nå på venteliste må du også re-registrere eller avslutte plassen på ventelista. Fristen er 20. mai. De som ikke er re-registrert innen fristen mister automatisk sin elevplass. Dette gjelder også de som står på venteliste. Da må man melde dem på etter 20. Mai som ny elev. (samme fremgangsmåte)

Elever som ikke tidligere har vært elev i kulturskolen søker her: <u>Påmelding - Balsfjord</u> <u>Kulturskole (speedadmin.dk)</u>

Innlogging til SpeedAdmin gjøres via lenke her på startsiden. Brukernavn er fødselsdato (seks siffer DDMMÅÅ), det anbefales at foresatte logger inn med sin bruker for å administrere elevtilbud.

NB! Vi har i år hatt venteliste på elevplasser, så det er lurt å fornye innen fristen.

| Elev -                   |      |     |            |                |          |                  |           |           |           |                |             |             |            |         |
|--------------------------|------|-----|------------|----------------|----------|------------------|-----------|-----------|-----------|----------------|-------------|-------------|------------|---------|
| Søk på elev              |      |     |            |                |          |                  |           |           |           | Vis/Skjul      | Søsken      |             |            |         |
| Elev Id                  |      |     |            |                | Bilde    | TIf              |           |           |           |                |             |             |            |         |
| Født                     |      |     |            |                |          | Mobil            |           | *         |           |                | ÷           |             |            |         |
| Fornavn                  |      |     |            |                |          | E-post           |           | *         |           |                |             |             | _          |         |
| Etternavn                |      |     |            |                |          | Opprettet        |           |           |           |                | Klasse      |             | Rediger    |         |
| Adresse                  |      |     |            |                |          | Meny             | Elev      |           |           |                | Hjemmeskole |             |            |         |
| Bydel                    |      |     |            |                |          | Merknader        |           |           |           |                | Klasse      |             |            |         |
| Postnr                   |      |     |            |                |          | Nødkontaktnummer |           |           |           |                |             |             |            |         |
| Blokker<br>anonymisering | 0    | Nei |            |                |          |                  | -         |           |           |                | Notater     | Set         | t inn nytt |         |
|                          |      |     |            | Rediger        |          | Funksjoner -     |           |           |           | 1 *            |             |             |            |         |
|                          |      |     |            |                |          |                  |           |           | (         |                | -           |             |            |         |
| Individuell              | Grup | per | Venteliste | Låneinstrument | Betaling | Elev Kontingent  | Historikk | Foresatte | Beskjeder | Re-registrerin | g Spørsmål  | Avlysninger | Fremmøte   | Notater |
| Legg til fag             |      |     |            |                |          |                  |           |           | (         | -              |             |             |            |         |

## 1. Logg inn på SpeedAdmin (<u>https://nobalsfjord.speedadmin.dk/</u>)

## 2. Trykk på Re-registrering

| Individuell   | Grupper                                  | Venteliste                         | Låneinstrument                              | Betaling        | Elev Kontingent           | Historikk      | Foresatte       | Beskjeder           | Re-registrering        | Spørsmål          | Avly     |
|---------------|------------------------------------------|------------------------------------|---------------------------------------------|-----------------|---------------------------|----------------|-----------------|---------------------|------------------------|-------------------|----------|
| Gjel<br>på pr | <b>nnomfør re-re</b><br>ofilen til den a | egistrering for<br>ktuelle brukere | eleven Funksjonen g<br>n (f.eks. en skole). | gir mulighet fo | or å re-registrere en ele | ev manuelt. Of | 3S: Her kan ele | even kun re-registr | eres på de fagene elev | ven selv, eller d | en fore: |

Trykk på knappen «Gjennomfør re-registrering»

| Aktive fag (Re-registrering)<br>Piano, Indiv. barn | ☑ Andre muligheter ✓ Fortsette ≭ Slutte   Re-registrer elev ☑ Re-registrer elev og send E-post |
|----------------------------------------------------|------------------------------------------------------------------------------------------------|
| Administrativ gentilmelding for elev: 1019         |                                                                                                |

Hvis eleven skal fortsette – la markør stå på «fortsette» og trykk re-registrer elev. Hvis elev skal slutte – trykk på «slutte»

Hvis elev skal bytte instrument/fag etc, trykk på «Andre muligheter»

Piano

| / | Andre muligheter                                   |   |
|---|----------------------------------------------------|---|
|   | Legg til kommentarer - Fortell ev. når du kan etc. | > |
|   | Byt lærer                                          | > |
|   | Bytte timelengde                                   | > |
|   | Bytt fag                                           | > |
|   | Ta permisjon                                       | > |
|   | Endre skole                                        | > |
|   |                                                    |   |

Trykk på ønsket fane for å gjøre endringer.

Hvis du gjør endringer eller skriver kommentarer, trykk

Re-registrer elev og send E-post

Hvis det ikke skal gjøres endringer, trykk

Re-registrer elev

(Det anbefales at dere laster ned appen «SpeedAdmin» fra «Google Play» eller «App Store»)